## Как оформить кредит от Сбербанка?

| 1)Для оплаты частями необходимо в<br>"способ оплаты" ➡<br>"оплата банковской картой"➡<br>"Юmoney"                               | ыбрать                                                             | 2) В новом<br>оплаты ну<br>способы", т<br>варианты пла<br>"Кредит          | окне на странице<br>жно нажать "Ещё<br>огда откроются все<br>тежей и кликнуть на<br>от Сбербанка" |
|----------------------------------------------------------------------------------------------------|--------------------------------------------------------------------|----------------------------------------------------------------------------|---------------------------------------------------------------------------------------------------|
| Выбрать способ оплаты<br>Распечатать бланк заказа<br>Ваказ еще не оформлен. Нужно выбрать систему оплаты, чтобы оформить заказ. |                                                                    | https://miraflores-shop.ru/<br>10 000 ₽<br>Завершите платёж в течение 9:30 |                                                                                                   |
| Выбрать способ оплаты Распечатать бланк заказа                                                                                  |                                                                    |                                                                            | Детали платежа  ∽                                                                                 |
| Заказ еще не оформлен. Нужн <mark>о</mark> выбрать систему оплаты, чтоб                                                         | бы оформить заказ.                                                 | Банковска<br>Сохранённа                                                    | яя карта >                                                                                        |
| <ul> <li>Оплата банковской картой</li> <li>МИР () VISA • () money</li> </ul>                                                    |                                                                    | ЮМопеу<br>Кошелёк или                                                      | и привязанная карта                                                                               |
| ○ YandexPay <b>31667₽</b> × 6 платежей 0.0.6                                                                                    |                                                                    | 👦 SberPay<br>Приложение                                                    | »<br>СберБанк Онлайн                                                                              |
| 2 месяца 6 месяцея                                                                                                    | 006                                                                | <b>т-Рау</b><br>Приложение                                                 | эТ-Банк                                                                                           |
| 0 ₽ сейчас<br>31 июл<br>0 ₽ еще 6 платежей каждое 31 число<br>по 1667 ₽                                                         |                                                                    | →<br>СБП                                                                   | СберБанка 🔹 🔶 >                                                                                   |
| Без переплат                                                                                                    | Продолжить                                                         | Приложении<br>В терминала<br>Заплатив здес                                 | а вашего банка<br>х города<br>ъ, вы принимаете <u>условия сервиса</u>                             |
| 3)На этом этапе происходит<br>Если вы не авторизованы, т<br>либо по логи                                                        | т переход на сайт ил<br>го нужно зайти в ли<br>ну, телефону или но | и приложение Сб<br>чный кабинет по<br>меру карты                           | ербанка.<br>QR-коду,                                                                              |
| https://miraflores-shop.ru/                                                                                                    |                                                                    | 🕝 СБЕР БАНК                                                                |                                                                                                   |
| 10 000 ₽                                                                                                    |                                                                    |                                                                            |                                                                                                   |
| Завершите платёж в течение 8:54                                                                                                 | Вход в СберБа                                                      | Вход в СберБанк Онлайн                                                     |                                                                                                   |
| Детали платежа 🗸                                                                                                    | <b>Логин</b> Телефон Номе                                          | р карты                                                                    | ∕∕7 <sup>+</sup> Вход по Push-коду                                                                |
| 🧭 Кредит от СберБанка 🛛                                                                                                    | Введите логин                                                      | Введите логин<br>Пароль Пароль Анdroid                                     |                                                                                                   |
| Секундочку 🤳                                                                                                    | ✓ Запомнить меня                                                   | Забыли логин или пароль?                                                   | На рабочий стол                                                                                   |
| Сейчас перейдем в СберБанк Онлайн                                                                                               |                                                                    | йти                                                                        |                                                                                                   |
|                                                                                                    |                                                                    |                                                                            | Сообщить о мошеннике                                                                              |

< Выйти из оплаты

Нет карты СберБанка

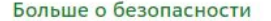

## Покупки в кредит 🧭

| р miraflores-shop.ru ✓<br>Заказ № 2е3с0742000f50009000129de4e7db64 | 4)Далее начинается оформление покупки<br>в кредит. Здесь можно выбрать срок<br>кредита и другие дополнительные услуги. |
|--------------------------------------------------------------------|----------------------------------------------------------------------------------------------------|
| Тлатёж и срок кредита                                              | После выбора условий нажмите "купить"                                                                                  |
| 1 117,15 ₽ / мес на 10 месяцев                                     | Проверьте, всё ли верно                                                                                                |
| 949,47₽/мес на 1 год                                               | Платёж в месяц Срок Ставка Сумма всех платежей<br>1 025,66 ₽ 11 месяцев 24,8% 11 282,26 ₽                              |
| <b>396,54 ₽ / мес</b> на 3 года                                    | Купить                                                                                                    |
| 1 025,66 ₽ / мес                                                   |                                                                                                    |
| Срок 11 месяцев                                                    | Заказ отправляется на сборку после<br>оплаты 💕                                                                         |
| З месяца 5 лет                                                     |                                                                                                    |

После оформления покупателем заказа с оплатой кредит от Сбербанка, Сбербанк перечисляет продавцу всю сумму покупки за вычетом своей комиссии. Все дальнейшие отношения покупателя осуществляются со Сбербанком (платежи, зачисления и пр.)

Мы не можем видеть никаких операций между Сбербанком и покупателем, мы видим только операции между нами и Сбербанком. Для нас ваш заказ полностью оплачен.